## Sending consultation:

1) In TruDR, highlight the study you want to send and look in the menu bar to find

the AIS button , click on it to bring up the consultation screen (see example of screen below)

| Consultation Information                        |                                                                                                    |                |                                    |
|-------------------------------------------------|----------------------------------------------------------------------------------------------------|----------------|------------------------------------|
| · Required                                      |                                                                                                    |                |                                    |
| elected Practitioner*: VetFirstName VetLastName | of DarkHorse Demonstration Center                                                                                                    |                | ×                                  |
| atient Name *                                   | Owner Last Name                                                                                                    |                | Owner First Name                   |
| AIS Test 2                                      | Jackson                                                                                                    |                | Action                             |
| pecies *                                        | Breed                                                                                                    |                | Other Breed (If not in breed list) |
| Canina 💌                                        | Alaskan Malamute                                                                                                    | ¥              |                                    |
| ate of Beth * 1999 👻 September 💌 19 💌           | Calor                                                                                                    |                | Sex* Male/Veutered)                |
| hip No.                                         | Case No. AIST2                                                                                                    |                | Owner Phone                        |
| torb & Dassers Time 4 v bre < Sel               | ect 2 for STAT case                                                                                                    |                |                                    |
|                                                 | Dermatology<br>ECO - Event Monitor                                                                                                    | 2              |                                    |
|                                                 | ECG - Holes Monitor<br>ECG - Holes Monitor<br>ECG - Preop<br>ECG - Routine<br>ECG - Stal<br>Magnetic Resonance Imaging<br>Medicine<br>Medicine with Verbal<br>Oncelogy | **             |                                    |
| wt 31 Da 💌 Tempera                              | ECG - Holes Monitor<br>ECG - Preop<br>ECG - Routine<br>ECG - Stat<br>Megnetic Resonance Imaging<br>Medicine<br>Medicine with Varbal<br>Discalogy                       |                | n Respirator: per minute           |
| vet 31 bs V Tempera                             | ECG - Hole Monitor<br>ECG - Hole Monitor<br>ECG - Preop<br>ECG - Routine<br>ECG - Stat<br>Magnetic Resonance Imaging<br>Medicine<br>Medicine with Varbal<br>Oncelogy   | <<br>viae: ter | n Respiration: per minute          |

2) Now fill in any information required for the consult (Practitioner, Specialty History, Descriptions of the case, Practitioner Comments, etc...) and click on the "Submit" button at the bottom of the page.

| Submit | Cancel Consultation |
|--------|---------------------|
|--------|---------------------|

3) Once the study has been submitted you should see a "Consultation Successfully Saved" message, as seen in the example below.

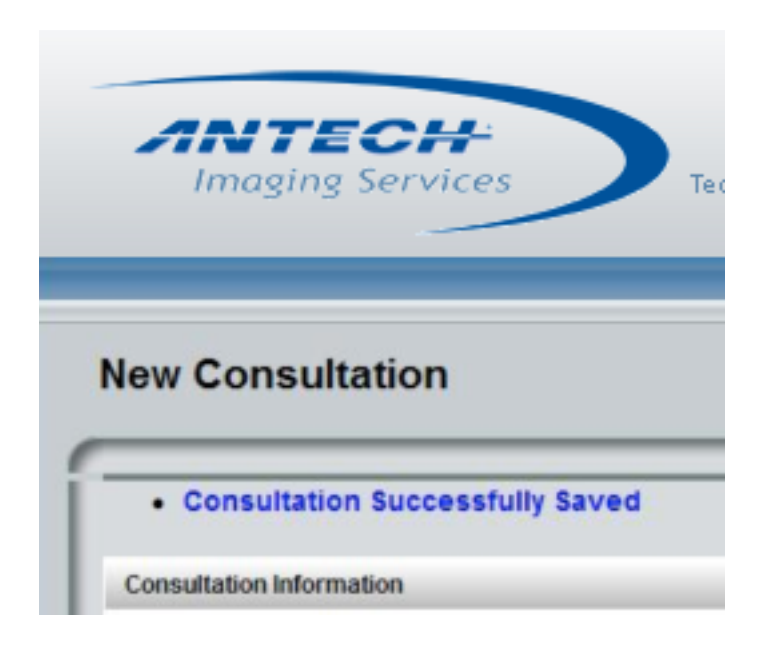

4) Close the AIS page to finish.

Note: You may log onto AIS to verify that the exam sent. Reports and images will remain on AIS for easy access from any Internet connection.

Your report will be faxed and an email will be sent. Turnaround times 5am – 5pm 4hrs 5pm – 5am by 9am You can always request a STAT case.